# 湛江市科技业务管理阳光政务平台 系统操作说明

(适用:申报人、申报单位管理员)

## 一、账号注册及管理。

首次申报的单位须在湛江市科技业务管理阳光政务平台注 册获取登录帐号,网址: https://xm.gdstc.gd.gov.cn/zj/login/。 推荐使用 FireFox、Chrome 或 MicroSoft Edge 浏览器。

| 首页 🗇 通知     | 1公告 🗈 下载中心     | 🖳 验收公示   | 为保障业务管理工作 | 源利开展,建议使用"火 | 鳳測范器"或"谷歌测赏 |
|-------------|----------------|----------|-----------|-------------|-------------|
| 5县科技业务管理阳光3 | 攻务平台操作手册(申报人、单 | 位、单位管理员) |           | ₽ 系         | 统登录         |
|             |                |          |           | 账号          |             |
|             |                |          |           | 世内          |             |
|             |                |          |           | 验证码         | SINC        |
|             |                |          |           |             | 忘记账号/密码     |

(一) 账号注册。

1. 进入注册页面。

点击【立即注册】,进入注册页面。

| <b>这</b> 湛江市科技业务管理阳光政务平台         |            |                                                                                      |
|----------------------------------|------------|--------------------------------------------------------------------------------------|
| ☆ 首页                             |            |                                                                                      |
| 市县科技业务管理阳光政务平台操作手册(申报人、单位、单位管理员) | 2019-10-23 | レ 系统登录      账号      磁码      验证码     3602     おに除号/燃码      登录     统一登录      後有账帳/立即注册 |

2. 单位注册、个人注册。

若申报单位未注册,则先进行单位注册,在通过系统审批后再进行个人注册;若申报单位已注册,则直接进行个人注册;更可。

| 🙀 湛江市科技业务管理                                                                                                    | 阳光政务平台                                                                                                    |                                                            |
|----------------------------------------------------------------------------------------------------|----------------------------------------------------------------------------------------------------|------------------------------------------------------------|
| CUVAND COUNTYS CIENCE AND TECHNOLOGY BUSINESS MANAG                                                                                                    | AMENTI SUNDAINE GOVERNMENT (ULATRORM)                                                                                                    | W/                                                         |
| ☆ 首页 🗇 通知公告 💁 下载中心 😪 立项公                                                                                                    |                                                                                                    |                                                            |
| 个人注册 单位注册 主管部门                                                                                                    |                                                                                                    |                                                            |
| <ul> <li>您当前选择的注册身份是:申报单位</li> <li>角色对应职能:</li> <li>1、完善单位信息;</li> <li>2、审核单位管理是申请,确定本单位管理员;</li> <li>1.如单位已注册,无需重新注册,请使用组织机构代码或者统一和</li> <li>2.如单位名称变更,无需重新注册,请登景系统后面过单位名称或</li> <li>3.输入单位名称点市下一步后,如单位已注册,则显示单位注册机</li> <li>4.如忘记本单位组织机构代码或者统一社会信用代码、密码,请信<br/>备注:统一社会信用代码是由发展改革委、中央编力、民政密、现</li> <li>级管理部门代码、机构类别代码、等级管理机关行政区划码、柱机位的项目申报工作。</li> </ul>                            | <b>社会信用代码</b> 账号登录。<br>逐功能完成。<br>跟紧系信息;如单位尚未注册,则会显示注册信息页面。<br>活出优进行密码找回。<br>政部、人民银行、税务总局、工商总局、质检总局制定的关于法人和理<br>标识码(组织结构代码)、校验码五个部分组成。全国范围内唯一的、 | 电他组织的统一社会信用代码制度。共18位,有等<br>终身不变的法定标识、若填写错误,将会影响您单          |
| 平台名                                                                                                    | <b>你</b> 请选择 ~                                                                                                    |                                                            |
| 士管弧                                                                                                    | 7 凄迷怒 🗸                                                                                                    |                                                            |
| 注册,在完成单位信息<br>您当前选择的注册身份是:申报单位<br>角色对应职能<br>1、完善单位信息:<br>2、审核单位管理员申请,确定本单位管理员:<br>1.如单位已注册,无需重新注册,请使用组织机构代码或者练一社会<br>2.如单位总称变更,无需重新注册,请登录系统后通过单位名称变更<br>3.输入单位名称变更,无需重新注册,请登录系统后通过单位名称变更<br>3.输入单位名称变更,无需重新注册,请登录系统后通过单位名称变更<br>3.输入单位名称或由下一步后,如单位已注册,则显示单位注册及联<br>4.如忘记去单位组织机构代码或者统一社会信用代码、密码,调点面<br>备注:统一社会信用代码是由发展改革委,中央编力、民政部、财政理<br>经管理部门代码、机构类别代码、等级管理机关行政区划码、柱体标<br>位的项目申报工作。 | 填写后, 点击【立即注<br>開代码账号登录。<br>施完成。<br>系信息: 如单位尚末注册, 则会显示注册信息页面。<br>找以进行密码地回。<br>8、人民银行、税务总局、工商总局、质检总局制定的关于注人和其他<br>码(组织造物化码)、校验码五个部分组成。全国范围内唯一的、参 | 主册】完成注册。<br>國際的統一社会信用代码制度。共18位,有等<br>鳴不变的法定标识、若填写错误,将会影响您单 |
| 平台名称                                                                                                    | ×                                                                                                    |                                                            |
| 主管部门                                                                                                    | 请选择                                                                                                    | →→→→ 选择您的上级主管部门                                            |
| * 单位名称                                                                                                    |                                                                                                    |                                                            |
| *统一社会信用代码/组织机构代码                                                                                                    | 请选择    ~                                                                                                    |                                                            |
| * 相关代码                                                                                                    |                                                                                                    |                                                            |
| * 密码                                                                                                    | 请输入密码                                                                                                    |                                                            |
| * 确认密码                                                                                                    | 请输入确认密码                                                                                                    |                                                            |
|                                                                                                    | 立即注册 返回                                                                                                    | _                                                          |

个人注册时,请选择正确【系统】进行注册,若提示"您的 身份证已注册",请通过【忘记账号/密码】找回。

| 个人注册 单位注册 主管部门                                    |                                |                |  |
|---------------------------------------------------|--------------------------------|----------------|--|
| 您当前选择的注册身份是:个人<br>角色对应职能:①维护个人信息;②填写相应资助计划的项目申报书; | ;③向本单位管理员提交项目申报书;④根据项目资助方式约定的规 | 定执行获得立项或批准的项目。 |  |
| 系统                                                | ×                              |                |  |
| * 姓名                                              |                                |                |  |
| * 手机                                              |                                |                |  |
| * 曲环箱                                             |                                |                |  |
| * 证件类型                                            | 请选择    ~                       | 完善你的个人信息资料     |  |
| *证件号码                                             |                                |                |  |
| 是援*                                               |                                |                |  |
| * 密码                                              | 请输入密码                          |                |  |
| * 确认密码                                            | 请输入确认密码                        |                |  |
|                                                   | 立即注册 返回                        |                |  |

(二)单位账号管理。

1. 单位信息完善。

登录已注册的单位账号,从【系统管理】>【企业单位管理】> 【单位信息管理】>【编辑】,进入单位信息页面。

| <b>準位官理</b>                                                               |                 |                                                                                                    |                                                                                                    |                                           |        |       |
|---------------------------------------------------------------------------|-----------------|----------------------------------------------------------------------------------------------------|----------------------------------------------------------------------------------------------------|-------------------------------------------|--------|-------|
| 2信息管理                                                                     |                 |                                                                                                    |                                                                                                    |                                           |        |       |
| 单位名称:                                                                     | 单位性质:           | ~ 组织机构代码 ~                                                                                                    | 合词                                                                                                    | #25                                       |        |       |
| 单位名称                                                                      | 组织机构代码          | 统一社会信用代码 单位联系电话                                                                                                    | 审核状态 审核意                                                                                                    | 见 单位传真                                    | 是否主管部门 | 操作    |
|                                                                           |                 | 914420223320022335                                                                                                    | 待完善                                                                                                    |                                           | 西      | 2 8 8 |
| 10条/页 ~ 1                                                                 | /0页,共0条记录 跳转    |                                                                                                    | +                                                                                                    |                                           |        | -     |
|                                                                           |                 |                                                                                                    |                                                                                                    |                                           |        |       |
| 立基本信息 单位资质                                                                | 科研基础条件 科研平台     | 单位人员概况 单位知识产权 近三年                                                                                                    | 资助情况 财务状况 银                                                                                                    | 行开户信息 相关单位                                | 立证明    |       |
| ·<br>立基本信息 单位资质<br>位名称                                                    | 科研基础条件 科研平台     | 单位人员概况 单位知识产权 近三年                                                                                                    | 资助情况 财务状况 银                                                                                                    | 行开户信息 相关单位<br>组织机构代码                      | 立证明    |       |
| <u>立基本信息</u> 单位资质<br>位名称                                                  | 科研基础条件 科研平台     | 单位人员概况 单位知识产权 近三年                                                                                                    | 资助情况 财务状况 银<br>、<br>清选择机构类型                                                                                                    | 行开户信息 相关单位<br>组织机构代码                      | 立证明    |       |
| 2. 单位资质<br>位名称<br>一社会信用代码                                                 | 科研基础条件科研平台      | 单位人员概况 单位知识产权 近三年<br>机构类型 * 0<br>单位性质 *                                                                                                    | 资助情况 财务状况 银<br>、<br>、<br>、<br>、<br>、<br>、<br>、                                                                                                    | 行开户信息 相关单位<br>组织机构代码<br>所属行业              | 立证明    |       |
| 立基本信息     单位姿质       位名称     一社会信用代码                                      | 科研基础条件科研平台      | 单位人员概况 单位知识产权 近三年<br>机构类型 * ①<br>单位性质 * ①                                                                                                    | 资助情况         财务状况         银                 请选择机构类型                                                                                                    | 行开户信息 相关单位<br>组织机构代码<br>所属行业              | 立证明    |       |
| ▲基本信息 单位资质<br>位名称<br>一社会信用代码<br>→ ^ / · · · · · · · · · · · · · · · · · · | 科研基础条件科研平台      | 単位人员概況         単位知识产权         近三年           机构类型 *         ①           単位性质 *         ①           ・         ・         ①           ・         ・         ○           ・         ・         ○           ・         ・         ○           ・         ・         ・           ・         ・         ・           ・         ・         ・           ・         ・         ・           ・         ・         ・           ・         ・         ・           ・         ・         ・ | 姿助情况         财务状况         银                                                                                                    | 行开户信息 相关单位<br>组织机构代码<br>所属行业              |        |       |
| 位基本信息         单位资质           位名称         一社会信用代码           术领域            | 科研基础条件     科研平台 | <ul> <li>单位人员概况 单位知识产权 近三年</li> <li>机构类型 * ○</li> <li>单位性质 * ○</li> <li>这些都是需要完善的</li> <li>注册日期</li> </ul>                                                                                                    | 姿助情况         财务状况         银           ~         ,         ,         ,           请选择和仰类型         ~         ,         ,           请选择单位性质         )         ,         , | 行开户信息 相关单位<br>组织机构代码<br>所属行业<br>注册资金 (万元) |        |       |

完善信息后点击【提交】,提交至主管部门审核(备注:点 【保存】则为保存已完善信息,此时并不会提交至下一步审核。)

| 息管理  | 申位居建 |        |            |        |      |      |      |       |   |     |
|------|------|--------|------------|--------|------|------|------|-------|---|-----|
| 位名称: |      | 单位性质:  | ~ 组织机构代码 ~ |        | 白海   | 重罰   |      |       |   |     |
|      |      |        |            |        |      |      |      |       |   |     |
| 3    | 单位名称 | 组织机构代码 | 统一社会信用代码   | 单位联系电话 | 审核状态 | 审核意见 | 单位传真 | 是否主管部 | H | ene |

注:只有通过主管部门审核,申报单位才能被申报人查到、并挂靠。

### 2. 单位管理员设置。

(1) 申报单位管理员

个人申请成为单位管理员,并经单位账号审核后,正式成为 该单位的单位管理员,负责审核本单位的项目申报及管理。

| 可选角色(单击选择)          |   | 已选角色(双击删除)                |   |
|---------------------|---|---------------------------|---|
| 角色名                 |   | 角色名                       | - |
| ✓ 申报单位管理员           |   | 申报单位管理员                   |   |
| 申请单位管理员,单击选中        |   |                           |   |
| 10条/而 ~             | + | 选中后点击保存                   | Ţ |
| 1 / 0页, 共0条记录<br>跳转 |   | 1 1 0页, 共0条记录 跳转<br>保存 取消 |   |

(2) 单位管理员审核

用单位账号登录,在【用户角色管理】中的【审核管理员】 菜单,可以进行单位管理员的审核操作。流程界面如下:

| 首页 系统管理       |                |               |                   |              |                |            |              |
|---------------|----------------|---------------|-------------------|--------------|----------------|------------|--------------|
|               |                |               |                   |              |                |            |              |
| *             | 您所在的单位为:       |               | 族单位的申报单位管理        | 图为: 电话: 手机   |                |            |              |
|               |                |               |                   |              |                |            |              |
| 待办事项          |                |               |                   |              |                |            |              |
| 你有1份单位角色由诸篡结  | 宙核 占土 宙核       |               |                   |              |                |            |              |
| 1211101121111 | T 12, 100 P 10 |               |                   |              |                |            |              |
|               |                |               |                   |              |                |            |              |
| 首页 系统管理       |                |               |                   |              |                |            |              |
| 用户角色管理 单位管理   |                |               |                   |              |                |            |              |
| 审核管理员         |                |               |                   |              |                |            |              |
| 申请角色          |                | 用户姓名          | 登录账号              |              | 电子邮箱           | 手机         | 1911<br>1911 |
| ▶ 申报单位管理员     |                | mi -          |                   |              | 1221213@qq.com | 1350000000 |              |
|               | -              |               |                   |              |                |            |              |
|               | 网 国务院部 网站 ~    | 组制演机构网站 >     | 看成的时间和回路 ~ 1898日人 | 上巾网站 ~ 各省区网站 | ◇ 首内专业性网站 ◇    | 推荐网站 ~     | /            |
|               |                |               |                   |              |                | 点击审        | 核按钮          |
|               |                |               |                   |              | -              | 当前右・(1)    | 冬 丁 作 提 醒    |
| 昂計中華 写言之质     |                |               |                   |              |                |            |              |
| 啓示明日          | 1000           |               |                   |              |                |            |              |
| 立永松口          |                |               |                   |              |                |            |              |
| 用户姓名          | 000            |               |                   |              |                |            |              |
| 是否可用          | 可用             |               |                   |              | ~              |            | 管理           |
|               |                |               |                   |              |                |            | *            |
| 手机            | 1350000000     |               |                   |              |                |            |              |
| E-mail地址      | 1221213@qq.com |               |                   |              |                |            |              |
|               |                |               |                   |              |                |            |              |
|               |                |               |                   |              |                |            |              |
|               |                |               |                   |              |                |            |              |
|               |                |               |                   |              |                |            |              |
|               |                |               |                   |              |                |            |              |
|               |                | 通过/           | 驳回操作              |              |                |            |              |
|               |                |               | -                 |              |                |            |              |
|               |                | _             |                   |              |                |            |              |
|               | 通              | 헌 <b>1</b> 20 | 取消                |              |                |            |              |

(三)个人账号管理。

1. 个人信息完善。

注册个人账号并完善个人信息后方可进行申报业务。登录已 注册的个人账号,进入【系统管理】>【用户角色管理】>【账号

# 管理页面】或点击【右上角的个人信息】操作。流程界面如下:

|                                                                                | 邮箱           | 手机            | 职称 | 角色  | 所在单位 | 审核状态 | 最后登陆时间 | 操作  |
|--------------------------------------------------------------------------------|--------------|---------------|----|-----|------|------|--------|-----|
| 1 测试人                                                                          | 1****@qq.com | n 135****0000 |    | 申报人 | 无    |      |        | e 8 |
| 10条页 ~ 1 /                                                                     | 1页,共1条记录 跳转  |               |    |     |      |      |        |     |
|                                                                                |              |               |    |     |      |      |        |     |
|                                                                                |              |               |    |     |      |      | 进入个人信息 | 遺写  |
| ¥辑/查看账号                                                                        |              |               |    |     |      |      |        |     |
|                                                                                |              |               |    |     |      |      |        |     |
| 账号信息                                                                           |              |               |    |     |      |      |        |     |
| 账号信息基本信息                                                                       | _            |               |    |     |      |      |        |     |
| 账号信息 基本信息                                                                      |              |               |    |     |      |      |        |     |
| <b>账号信息</b> 基本信息 登录账号                                                          | 1355         | 555           |    |     |      |      |        |     |
| <b>账号信息</b><br>登录账号                                                            | 1355         | 555           |    |     |      |      |        |     |
| 账号信息         基本信息           登录账号         用户姓名                                  | 135:         | 555           |    |     |      |      |        |     |
| 账号信息         基本信息           登录账号         用户姓名                                  | 1352         | 555           |    |     |      |      |        |     |
| 账号信息         基本信息           登录账号            用户姓名            是否可用               | 1355         | 555           |    |     |      |      |        | ~   |
| <b>账号信息</b><br>登录账号<br>用户姓名<br>是否可用                                            | 1355         | 555           |    |     |      |      |        | ~   |
| 账号信息         基本信息           登录账号            用户姓名            是否可用            手机 | 1355         | 555           |    |     |      |      |        | ~   |

第一页为账号信息。注册时已填写,此页面可以修改已填写的信息

第二页为基本信息。需要完善你的信息

| 证件类型 *           | 身份证                          | ✓ 最高学历 ★      | ~<br>① 该项为必擅项                       |
|------------------|------------------------------|---------------|-------------------------------------|
| 证件号码 *           |                              | 最终学位 *        | ○ xx2 ¥x ○ xx2 ¥x ○ xx2 ¥x ○ xx2 ¥x |
| 职务 *             |                              | 职称 *          |                                     |
| 最高学历授予国或地区 *     | <ul> <li>② 该项为必填项</li> </ul> | ✓ 最高学历授予年份    | () 该项为必编项                           |
| 所学专业 *           |                              | 现从事专业 *       |                                     |
| 民族 *             | <ul> <li>② 该项为必编项</li> </ul> | ✓ 出生日期 ★      | □<br>◎ 该项为必填项                       |
| 邮政编码 *           |                              | 传真            |                                     |
| 联系电话(办公室) *      |                              | 联系电话 (住宅)     |                                     |
| 通讯地址 (家庭)        | 1                            |               |                                     |
| 相关工作经历(限1000字) * | 完善                           | 您的个人信息,填写完后点击 | 保存即可                                |
| 主要工作业绩(限1000字) * |                              |               |                                     |

## 2. 个人挂靠单位。

每个人只能挂靠一个单位。申请加入单位流程界面如下:

| 页     | 系统管理 | 申报管理              | 过程管理       | 验收管理         | 专家库管理 |            |        |        |        |          |
|-------|------|-------------------|------------|--------------|-------|------------|--------|--------|--------|----------|
| 户角色管理 | 2    |                   |            |              |       |            |        |        |        |          |
| 理     |      |                   |            |              |       |            |        |        |        |          |
| 序号    | 姓名   | 账号                | 邮箱         | 手机           | 职称    | 角色         | 所在单位   | 审核状态   | 最后登陆时间 | 操作       |
| 1     | 测试人  |                   | 1****@qq.c | om 135****00 | 000   | 申报人        | 无      |        |        | e R      |
| 10条/页 | ~ 1  | /1页, ;            | 共1条记录 跳转   |              |       |            |        |        |        | 1        |
|       |      |                   |            |              |       |            |        |        |        | /        |
|       |      |                   |            |              |       |            |        |        |        | 申请加入单位按钮 |
|       |      |                   |            |              |       |            |        |        |        |          |
|       |      | 入单位排              | 安钮         |              |       |            |        |        |        |          |
| 听属!   | 单位   |                   | 位选择        |              |       |            |        |        | X      |          |
| 申请    | 加入单位 | -                 | -12761+    |              |       |            |        |        |        |          |
|       |      |                   | 请输入单位      | 名称进行相        | 金索    |            |        |        |        |          |
|       | 单位名  |                   | -          |              |       |            |        |        |        |          |
|       |      |                   | 1 Sec      |              |       |            |        |        |        |          |
|       |      |                   | Y.C.       |              |       |            |        |        |        |          |
|       |      |                   |            |              |       |            | 找      | 到您已注册  | 并通过主管  |          |
|       |      |                   |            |              |       |            | 自约     | 1单位。选择 | 它,点击下; |          |
|       |      |                   | 611        |              |       |            |        |        | /      |          |
|       |      |                   |            |              |       |            |        |        |        |          |
|       |      |                   |            |              |       |            |        | /      |        |          |
|       |      |                   | 2          |              |       |            |        |        |        |          |
|       |      |                   |            | _            |       |            |        | /      |        |          |
|       |      |                   |            |              |       |            |        |        |        |          |
|       |      |                   | 100        |              |       |            |        |        |        |          |
|       |      |                   |            |              |       |            |        |        | *      |          |
|       |      |                   |            |              | 10    | <u>این</u> | BUCH   |        |        |          |
|       |      |                   |            |              | 74    |            | 40,163 |        |        |          |
|       |      | 10                |            |              |       |            |        |        |        |          |
|       |      |                   |            |              |       |            |        |        |        |          |
| 単位    |      |                   |            |              |       |            |        |        |        |          |
| 加入单位  | ž    |                   |            |              |       |            |        |        |        |          |
| 2000  |      | 1. <b>6</b> . (b. |            |              | 48-4  |            |        |        |        |          |
| 序     | 5 41 | <b>亚</b> 名称       |            |              | 状念    | 状          | 态说明    |        | 操作     |          |

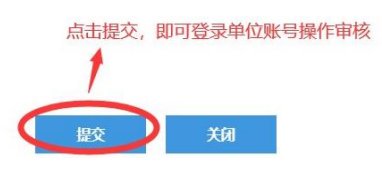

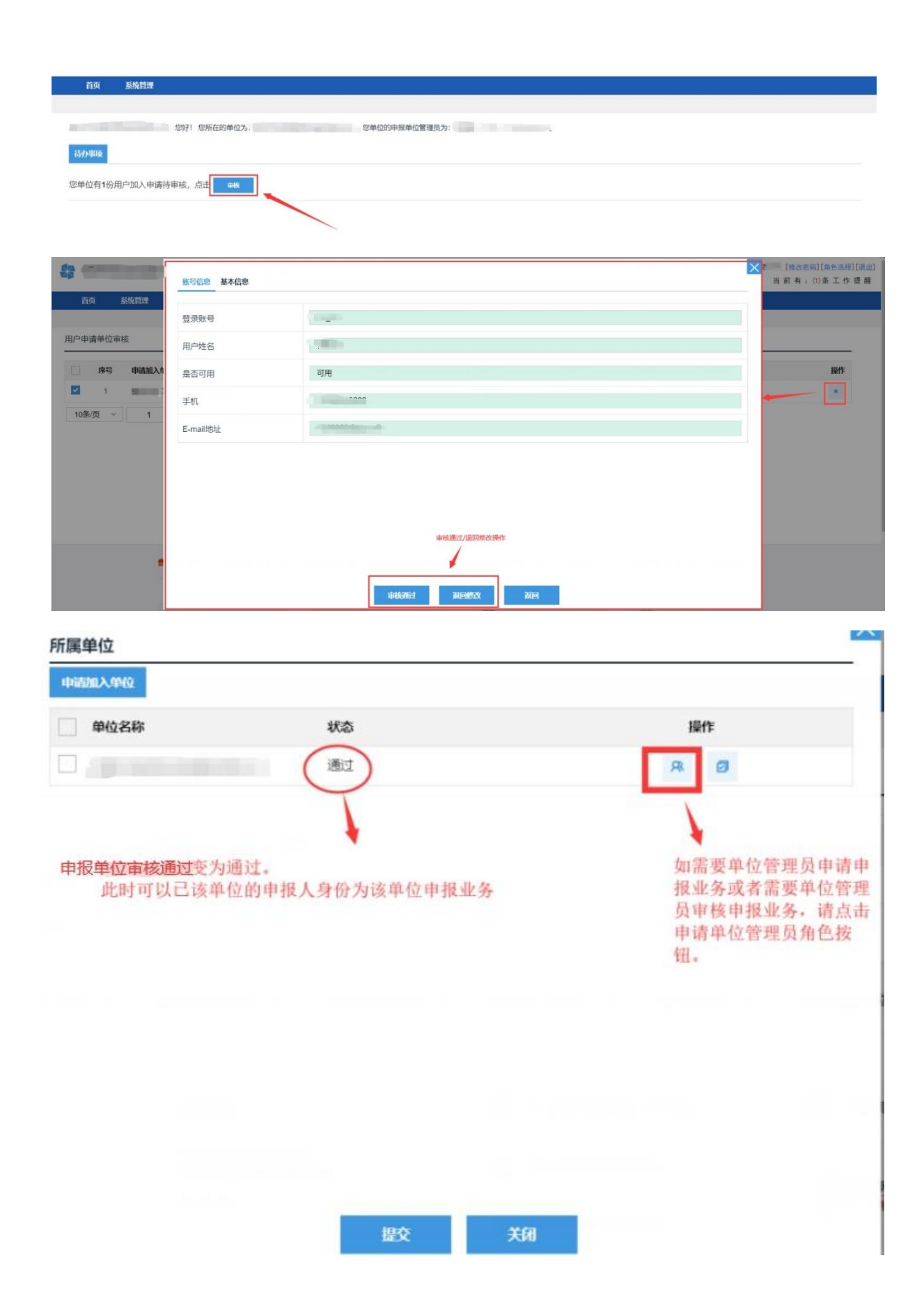

二、项目入库及申报。

(一) 项目入库申报。

登录已经完善信息的个人账号,从【申报管理】>【科技计 划项目库管理】>【项目入库申请】>【新增入库申请】,选择对 应开放的入库专题进行项目入库申报。

| $\ast$ | 湛江市科技业务管理阳光政务平台 | 管理中心 |
|--------|-----------------|------|
|--------|-----------------|------|

|      | 首页       | 系统管理 🚺  | <b>申报管理</b> 过 | 程管理 验        | 收管理 专              | 家库管理        |     |      |    |       |    |
|------|----------|---------|---------------|--------------|--------------------|-------------|-----|------|----|-------|----|
|      | 指南征集     | 项目申报 🙎  | 科技计划项目库管理     |              |                    |             |     |      |    |       |    |
| 首页 × | • 项目入库申; | ā × 🛛 🕄 | 项目入库申请        |              |                    |             |     |      |    |       |    |
| 项    | 目入库申请    |         |               |              |                    |             |     |      |    |       |    |
|      |          | -       |               |              |                    |             |     |      |    |       |    |
| 4    | 新增入库申请   | (温馨提示   | :项目填报时,系统默认   | 申报人为项目负责人    | .,项目审核通过若 <b>;</b> | 进行更改,需重新进行审 | (核) |      |    |       |    |
|      | 序号       | 专题名称    |               | 项目名称         |                    | 申打          | 服人  | 申报单位 | 状态 | 年份-批次 | 提3 |
|      |          |         |               |              |                    |             |     |      |    |       |    |
|      |          |         |               |              |                    |             | 无   |      |    |       |    |
|      |          |         |               |              |                    |             |     |      |    |       |    |
|      | 10条/页    | × 1     | ℃ /1页,共0条试    | 已录 <b>跳转</b> |                    |             |     |      |    |       |    |

#### (二) 正式申报项目

登录已经完善信息的个人账号,从【申报管理】>【项目申报】>【填写申报书】>【新增项目申请】,进入业务列表页面。

| 影 湛江市科技业务           | 管理阳光政务平                | 台 管理中心       |       |         |   |         |       |             | 欢迎申护     | 3人 ■ [修改密<br>当前有: | 码][角色选择][退出]<br>0 条 工 作 提 醒 |
|---------------------|------------------------|--------------|-------|---------|---|---------|-------|-------------|----------|-------------------|-----------------------------|
| 首页 系统管理             | 申报管理 过                 | 呈管理 验收管理     | 专家库管理 |         |   |         |       |             |          |                   |                             |
| 指南征集项目申报            |                        |              |       |         |   |         |       |             |          |                   |                             |
| 填写申报书               |                        |              |       |         |   |         |       |             |          |                   |                             |
| 中极行阵                |                        | 41.55        |       | 山谷公司    |   |         |       | = RE /2 I/a |          |                   | -                           |
| 甲版年度 ~              | ×                      | 加八 ~         | ·     | 业分类型    | ~ |         | × 1   | 2階石柳        | ~  <br>~ | ~<br>~            | <b>東西</b>                   |
|                     |                        | 1 AUTO AT 1) |       | 1 14-12 |   |         |       |             |          |                   |                             |
| aneage and a second | A: Ugelandkog, markkar | 时成人对项目风景人)   |       | -       |   | d Barba |       | industry.   | 易终结      | 10.05             |                             |
| 序号 专题名称             |                        | 坝自省称         | 甲拉入   | 甲扳甲位    |   | 状心      | 中的中心。 | 《 提父时间      | "果"      | 採作                |                             |
|                     |                        |              |       | Ŧ       |   |         |       |             |          |                   |                             |
|                     |                        |              |       | 20      |   |         |       |             |          |                   |                             |
| 4                   |                        |              |       |         |   |         |       |             |          |                   | <b>•</b>                    |
| 10条/页 ~ 1           | /1页,共0条记               | 录 跳转         |       |         |   |         |       |             |          |                   |                             |

|                    |      | 请选择相应 | 请选择相应业务类别进行申请                     |                                   |      |  |  |  |
|--------------------|------|-------|-----------------------------------|-----------------------------------|------|--|--|--|
| 业务类别               | 年度   | 批次    | 开放日期                              | 受理日期                              | 操作   |  |  |  |
| ∨ 2021年湛江市创新创业团队项目 |      |       |                                   |                                   |      |  |  |  |
| 湛江市创新创业团队引育"领航计划"  | 2021 | 1     | 2021-07-20 00:00至2022-08-31 00:00 | 2021-07-20 00:00至2022-08-31 00:00 | 填写申请 |  |  |  |
| ◇ 专用评审20200409     |      |       |                                   |                                   |      |  |  |  |
| 科技助力经济2020         | 2020 | 1     | 2021-03-26 11:54至2022-08-31 00:00 | 2021-03-26 11:54至2022-08-31 00:00 | 填写申请 |  |  |  |
| ∨ 中小企业创新能力提升       |      |       |                                   |                                   |      |  |  |  |
| 中小企业创新能力提升         | 2020 | 1     | 2020-09-02 00:00至2022-08-31 00:00 | 2020-09-02 00:00至2022-08-31 00:00 | 填写申请 |  |  |  |
| ◇ 乡村振兴战略和农业科技创新专项  |      |       |                                   |                                   |      |  |  |  |
| 科技扶贫产业基地建设专题       | 2019 | 1     | 2019-08-28 00:00至2022-08-31 00:00 | 2019-08-28 00:00至2022-08-31 00:00 | 填写申请 |  |  |  |
| ∨ 产学研协同创新          |      |       |                                   |                                   |      |  |  |  |
| 产学研协同创新            | 2020 | 1     | 2020-09-02 00:00至2022-08-31 00:00 | 2020-09-02 00:00至2022-08-31 00:00 | 填写申请 |  |  |  |

选择相应业务进行申报。【保存】可以暂时保存已经填写的 申请内容,可以进行再次编辑;【提交】可以将申请书提交至下 个流程节点人员审核。

| 指南征集 项目申报                     |                                                                                                    |                        |                               |
|-------------------------------|----------------------------------------------------------------------------------------------------|------------------------|-------------------------------|
| <u>第時</u> <del>CC17</del> 122 | 所有內容填写可点击保存或提交按钮。保存可以再次到                                                                                                    | 12(2申请书内容,可点击填写检查按钮检查哪 | 越未填,但提交后不能修改。<br>版本句:         |
| 基本信息 项目基本情况 项目内容 项目实施结议       | 效 项目计划进度 项目单位情况 项目组人员情况 经费情况                                                                                                    | 承担单位与本项目相关的科研基础条件情况    |                               |
| 编号 (系统生成,不能更改)                | 200806124710105                                                                                                    | 申报时间 * 表单其他页值          | 2020-08-06                    |
| 年份                            | and the second second s | 批次                     | 1                             |
| 专项资金类别                        |                                                                                                    | 业务类别                   | And approximate and instance. |
| 专题名称                          |                                                                                                    | 县(区)主管单位 *             | California (California)       |
| 项目名称                          |                                                                                                    |                        |                               |
| 申请单位 *                        | performance.                                                                                                    | 白色输入框器 容)              | 需要手动填写内容,深色输入框是(自动读取单位信息或者个人内 |
| 通讯地址                          |                                                                                                    |                        |                               |

(三)申报业务说明。

1. 项目申报流程。

(1)市级单位项目申报流程:个人申报>申报单位审核>市科技局业务科室审核。

(2)县(市、区)单位项目申报流程:个人申报>申报单位 审核>县(市、区)科技局审核>市科技局业务科室审核。

## 2. 申报业务说明。

(1)申报业务需要登录个人账号,单位账号不做任何申报 业务操作。

(2)个人账号分两种角色。一是申报人角色,作为个人申报 业务使用;二是申报单位管理员,作为审核申报人申报业务使用。

(3) 若个人账号存在申报人、申报单位管理员两种角色, 请根据上述说明及工作需要, 在登录时选择相对应的角色。

(4) 平台技术支持联系人: 廖 扬 13902235189。